# Virtualisasi dalisis Data .pcap Wireshark

Created by Henny Pratiwi\_09011281520129

# Virtualisasi dan Analisis Data .pcap Wireshark

Setelah menyimpan data capture wireshark kedalam format pcap kemudian download aplikasi rumint v.214 pada <u>www.rumint.org</u>

Setelah itu install dan running aplikasi, maka akan tampil kontak dialog seperti pada gambar dibawah ini:

| 🔤 rumint |          |      |      |   |       |                 |                 | ×   |              |
|----------|----------|------|------|---|-------|-----------------|-----------------|-----|--------------|
| File     | Toolbars | View | Help |   |       |                 |                 |     |              |
|          |          |      |      | 0 | Buffe | r Max<br>1 (pkt | Speed<br>s/sec) | Max | loop         |
| •        |          |      |      |   | Ma.   | x               | •               |     | screenshots  |
| <        | <        |      | Play |   | Pause | Stop            |                 | •>  | clear screen |

Pilih dan klik file, kemudian pilih dan klik juga load pcap dataset dan klik play

Setelah itu pada kolom view akan ada berbagai data yang bisa dilihat :

1. Scatter plot :

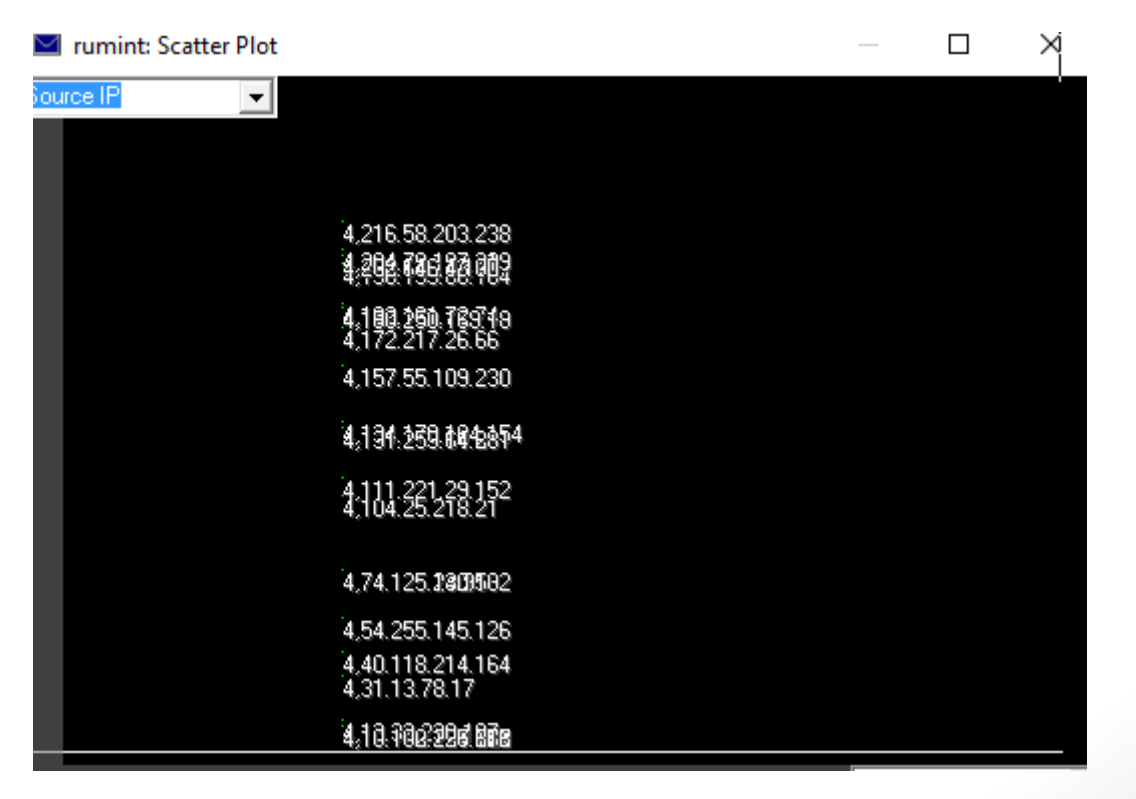

1

Pada data ini kita dapat melihat angka-angka yang berisi ip address pada source maupun destination.

2. Byte frequency

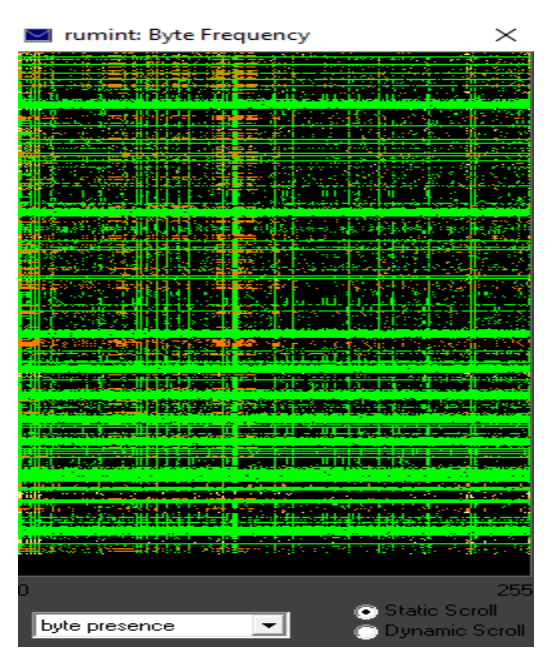

pada data ini dapat kita lihat garis hijau kuning saling memotong antara vertical dan horizontal.

3. Parallel coordinate plot

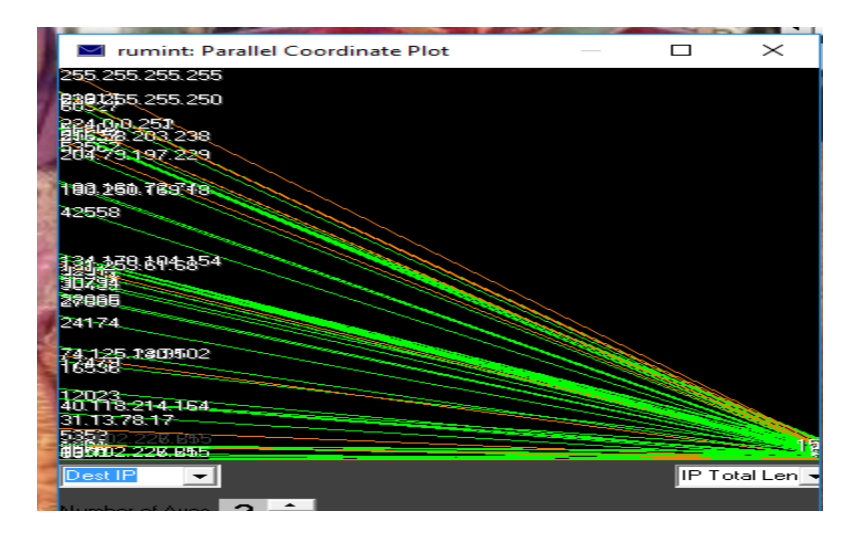

Pada gambar plot ini menunjukan dimana pada souce menuju ke berbagai destination yang dikunjungi .

## 4. Text rainfall

| 🖂 rumi | int: Text Rainfall                         |                 |          | $\times$ |
|--------|--------------------------------------------|-----------------|----------|----------|
| 1407>  | ~E.Y.6@f.%                                 | _D2CA5178sub    | googl    | ecast.   |
| 1408>  | Pti.E.NE.f.I.f                             | FHFAEBEECACAC   | ACACACAC | ACACAC   |
| 1409>  | 33Pti`HX.u.;d                              | <b>u</b> "      | W        | pad      |
| 1410>  | 33Pti`HX.u.;d                              | <b>u</b>        | W        | pad      |
| 1411>  | Fti.E.2Jtf.IFz"                            | wpad            |          |          |
| 1412>  |                                            | wpad            |          |          |
| 1413>  | ^s.E. (ys.f.                               |                 |          |          |
| 1414>  |                                            |                 |          |          |
| 1415>  |                                            | TTP/1.1.HOST:   | 239.255  | .255.2   |
| 1416>  | UJEl;k.mE`@.6.Bf.=.PLP.u@.n'               | "**"!==d  !g.se | elector) | (m.s     |
| 1417>  |                                            | TTP/1.1.HOST:   | 239.255  | .255.2   |
| 1418>  | l;k.mUJEE(,0@f.=PPP                        |                 |          |          |
| 1419>  | 33Pti                                      | u"              | w        | pad      |
| 1420>  |                                            | wpad            |          |          |
| 1421>  |                                            | _805741C9sul    | googl    | ecast.   |
| 1422>  | l;k.mJJE.E.]&G@Z;.f.=0]T.0.[.P.?.4         | 0i.uVGc         |          | *!-p^-   |
| 1423>  |                                            |                 |          |          |
| 1424>  | l;k.mUJEE)=.@r<.f.=Pp]P                    |                 |          |          |
| 1425>  | UJEl;k.mEa@.6.Bf.=.PP.u@.*                 | n.isWindow(e)   | {m=e[h]  | , m&& (e |
| 1426>  | l;k.mUJE.E.(,q@f.=PPZg                     |                 |          |          |
| 1427>  | UJEl;k.mEb@.6.Bf.=.PP.u@e                  | =h.props?this   | props.c  | oncat (  |
| 1428>  | l;k.mUJE.E.(,r@f.=PhPT                     |                 |          |          |
| 1429>  | Pti.E.NE.f.I.f                             | FHFAEBEECACAC   | ACACACAC | ACACAC   |
| 1430>  |                                            |                 |          |          |
| 1431>  | ^s.E. (yas.f                               |                 |          |          |
| 1432>  | l;k.mUJE.E.V.@f.=J}\$\$                    |                 |          | <b>u</b> |
| 1433>  | UJEl;k.mE`@.m.yIof.=0.[]U,PW               | ×               | 2R7.9.w. | .~.R1.   |
| 1434>  | l;k.mUJEE(&H@Zo.f.=o]U,0.\.P.?{.n          |                 |          |          |
| 1435>  | Z.PZ.P.d.Id                                |                 |          | -        |
| 1436>  | UJEl;k.mE(@.6jf.=.P]pP&.[                  |                 |          |          |
|        |                                            |                 |          |          |
| 1400>  | l;k.mUJEE(,m@f.=PPPk                       |                 |          |          |
| 1401>  | x=£                                        |                 |          |          |
| 1402>  | **dd.                                      |                 |          |          |
| 1403>  |                                            | TTP/1.1.HOST:   | 239.255  | .255.2   |
| 1404>  | UJEl;k.mE@.6.Bf.=.PP.u@.uk                 | o,e,d,c)})}n.ev | /ent={gl | obal:(   |
| 1405>  | l;k.mUJE.E.(,n@f.=PLPe.                    |                 |          |          |
| ASCIL  |                                            |                 |          |          |
| AJCII  | Strip Ether Header Show Strips of Length N |                 |          |          |
|        |                                            |                 |          |          |

Pada gambar diatas menunjukan port dan text url yang dikunjungi.

5. Binary rainfall

| rumint: Binary Rainfall   |  | $\times$ |
|---------------------------|--|----------|
|                           |  |          |
|                           |  |          |
|                           |  |          |
|                           |  |          |
|                           |  |          |
|                           |  |          |
|                           |  |          |
|                           |  |          |
|                           |  |          |
|                           |  |          |
|                           |  |          |
|                           |  |          |
|                           |  |          |
|                           |  |          |
|                           |  |          |
|                           |  |          |
|                           |  |          |
|                           |  |          |
|                           |  |          |
|                           |  |          |
|                           |  |          |
|                           |  |          |
| o Static Scroll Highlight |  |          |
| Printable ASCI            |  |          |

Pada gambar diatas menunjukan aliran binary dalam berupa garis horizontal bewarna hijau kuning,orange.

#### 6. Combined visualization

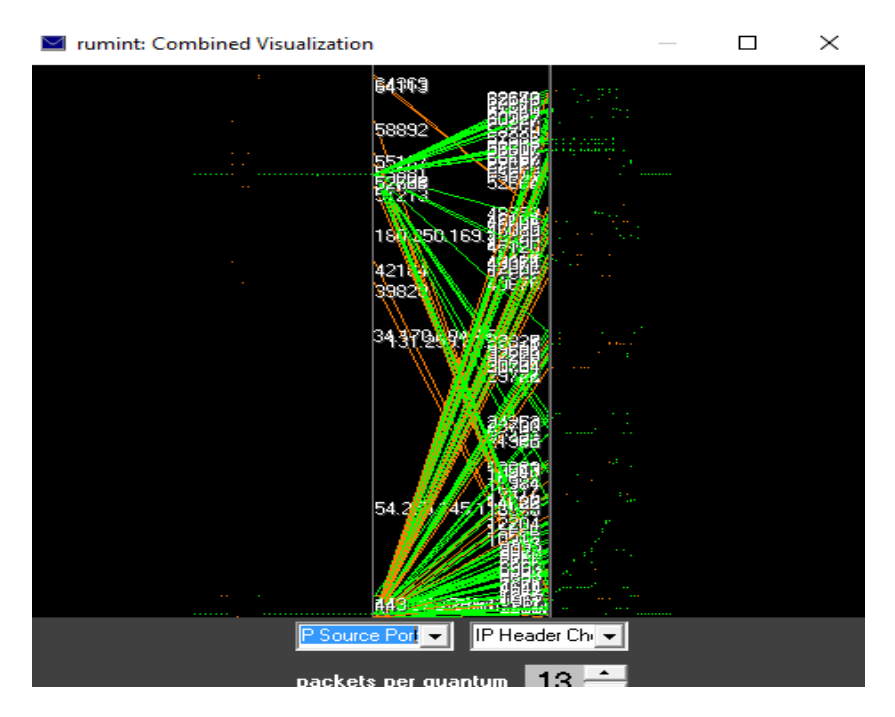

pada gambar ini adalah kombinasi dari data view gambar kelima diatas sebelumnya.

### 7. Filter

| ☑ filters   |                   |               | ×      |
|-------------|-------------------|---------------|--------|
| TCP         | Min TCP SRC Port  | 0 0           |        |
| UDP         | Max TCP SRC Port  | 65535 65535   |        |
| ICMP        | Min TCP DST Port  | 0 0           |        |
| IGMP        | Max TCP DST Port  | 65535   65535 |        |
| other legal | Min UDP SRC Port  | 0 0           | Change |
| ounernegar  | Max UDP SRC Port  | 65535 65535   | change |
| unassigned  | Min UDP DST Port  | 0 0           |        |
|             | Max UDP DST Port  | 65535 65535   |        |
|             | Min Packet Length | 0 0           |        |
|             | Max Packet Length | 1518 1518     |        |

Pada setiap garis bewarna diatas merupakan perwakilan dari nama-nama protocol maupun yang lainnya seperti pada tertera gambar ini.